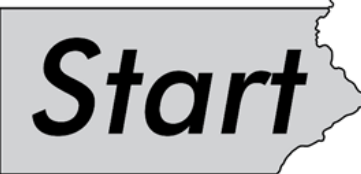

Quick Start Reporting Guide For Educators

Strong

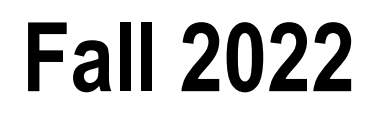

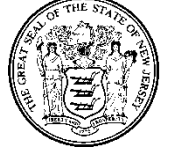

State of New Jersey Department of Education 2022 Start Strong Assessment Quick Start Reporting Guide For Educators

> Phil Murphy Governor

Angelica Allen-McMillan, Ed.D. Acting Commissioner of Education

Dr. Jorden Schiff, Acting Assistant Commissioner Division of Teaching and Learning Services

John Boczany, Acting Director, Office of Assessments

New Jersey State Department of Education PO Box 500 Trenton, New Jersey 08625-0500

Fall 2022

# Start Strong Quick Start Reporting Guide

| Overview                                                                                                  | 3 |
|----------------------------------------------------------------------------------------------------|---|
| Logging in                                                                                                | 3 |
| General Report Information                                                                                | 3 |
| The following reports are included in this guide                                                          | 3 |
| User Access                                                                                               | 1 |
| All Start Strong Assessment reports are available to designated users in PearsonAccess <sup>next</sup> .4 | 1 |
| Reporting Group                                                                                           | 1 |
| Accessing the Reports                                                                                     | 1 |
| Reporting Availability                                                                                    | 5 |
| Printing the Reports                                                                                      | 5 |
| Filtering the Reports                                                                                     | 5 |
| Student Reports                                                                                           | 5 |
| OnDemand Student Reports                                                                                  | 5 |
| Student Performance Item Level Reports                                                                    | 7 |
| Classroom Reports                                                                                         | 8 |
| Results by Question Report                                                                                | 3 |
| Question List                                                                                             | 8 |
| Student List                                                                                              | 9 |

## Overview

The Start Strong Assessment's primary purpose is to provide instructional information to classroom teachers about students' needs for additional support upon returning to school in the fall of 2022.

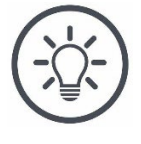

The information provided by this assessment is a snapshot of a student's understanding and should only be used with other supporting evidence (assignments, homework, etc.) when drawing conclusions about a student's overall academic performance.

# Logging in

- 1. Visit <u>https://nj.pearsonaccessnext.com/</u> to open **PearsonAccess**<sup>next</sup> (PAN).
- 2. Click Sign In on the top right-hand side of the screen to open the Login window.

| PearsonAccess<br>Username                                    | onext<br>™                                                   |  |  |  |  |  |
|--------------------------------------------------------------|--------------------------------------------------------------|--|--|--|--|--|
| Password                                                     |                                                              |  |  |  |  |  |
|                                                              |                                                              |  |  |  |  |  |
|                                                              | Login                                                        |  |  |  |  |  |
| Forgot Username Forgot Password                              | Support                                                      |  |  |  |  |  |
| Username is not case sensitive<br>Password is case sensitive | Username is not case sensitive<br>Password is case sensitive |  |  |  |  |  |

- 3. Enter your Username and Password.
- 4. Click Login.

**Note:** If you need to be emailed your username, recover your password, or access support, click the respective link below the **Login** button.

# **General Report Information**

The following reports are included in this guide.

• **OnDemand Student Reports** display the student's support level and the scores on each reporting concept.

- **Results by Question Report** allows teachers to see group performance on each standard.
- Student Performance Item Level report allows teachers to compare the support level assigned to individual students within a group, and then to drill down to an individual student's response to each item.

**Note:** For more detailed information about these reports and others not included in this guide, refer to **the Start Strong Score Interpretation Guide**, which is available from the <u>New Jersey</u> <u>Assessments Resource Center</u>, under **Start Strong**.

#### **User Access**

All Start Strong Assessment reports are available to designated users in PAN.

**Note:** A full description of the roles and their associated abilities is in the **User Role Matrix**. After logging into PAN, this can be found under **Support > Documentation**.

#### **Reporting Group**

Teachers (i.e., users assigned the Test administrator role) do not automatically have access to score reports. They must be assigned to a reporting group. Then, they can view reports for any students included in their reporting group. Information about creating reporting groups and assigning students and teachers to them is available in **Reporting Group Guidance** document, which is available from the <u>New Jersey Assessments Resource Center</u>, under **Start Strong > Testing Resources**.

#### Accessing the Reports

1. From any screen, click the **Reports** icon in the **Navigation menu** to open the **Report** menu.

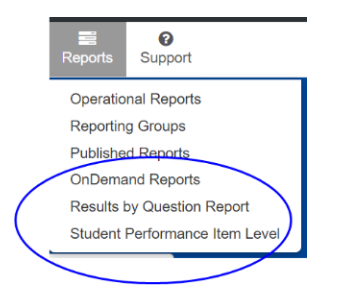

2. Select the desired report from the menu to open the default list view for the report.

**Note:** All reports open to a list view. To access the detailed information, click the blue information icon (<sup>1</sup>).

#### Reporting Availability

• The **OnDemand Student Report** is available approximately **24 hours** after the reporting window opens.

**Note:** Only students with scores are included on this report. The **Individual Student Report** (ISR) is produced later for all students and contains the same information as the OnDemand Student Reports as well as general information about the Start Strong assessment and a description of each reporting concept.

• The **Results by Question** and **Student Performance Item Level** reports are available approximately one weeks after the start of the administration window.

#### Printing the Reports

Click at the top of any report to select the specific options available and download the report.

**Note:** It is important to download and save PDFs of reports before they are taken offline.

#### Filtering the Reports

Use the filters to narrow down the students to view the group that you are interested in.

| Filters<br>Organization | Clear Hide |
|-------------------------|------------|
| Select one or more      |            |
| Reporting Group         |            |
| Select one or more      |            |

- Click the **Clear** hyperlink to reset all filters.
- Click the **Hide** hyperlink to hide the filters.

**Note:** The available filters differ based on the report you are viewing. For more detailed information, refer to **the Start Strong Score Interpretation Guide**, which is available from the New Jersey Assessments Resource Center, under **Start Strong**.

### **Student Reports**

#### **OnDemand Student Reports**

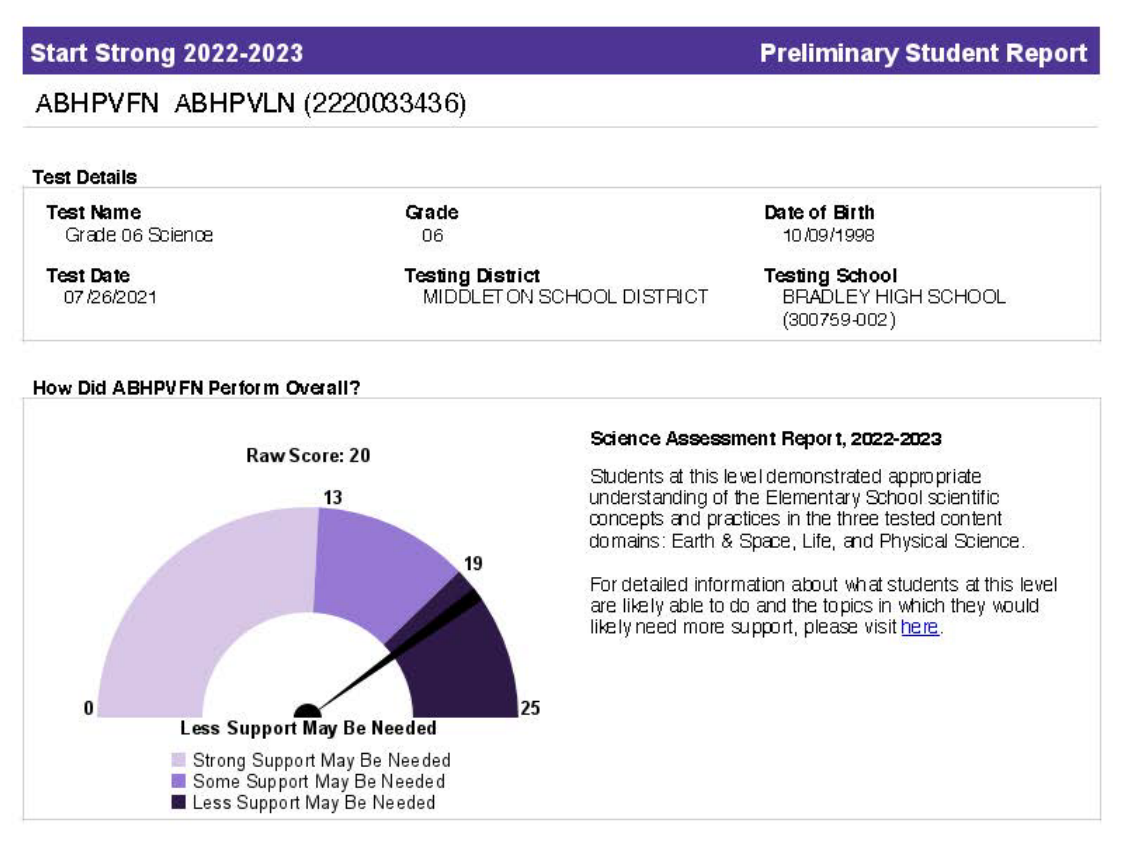

How Did ABHPVFN Perform on the Reporting Concepts?

| Reporting Concepts       | Score | Score Range |
|--------------------------|-------|-------------|
| In vestigating Practices | 7     | 0-9         |
| Sense making Practices   | 8     | 0-10        |
| Critiquing Practices     | 5     | 0-6         |
| Earth & Space Science    | 7     | 0-8         |
| Life Science             | 7     | 0-7         |
| Physical Science         | 6     | 0-10        |

The Start Strong Assessment measures the <u>New Jersey Student Learning Standards - Science (NJSLS-S), https://www.nj.gov/education/standards/science/index.shtml</u>. The NJSLS-S are the foundation for interactive science instruction that promotes analysis and interpretation of data, critical thinking, problem solving, and connections across scientific disciplines.

For more information, please refer to the NJ Start Strong Score Interpretation Guide in the Start Strong section at the <u>New</u> Jersey Assessments Resource Center, <u>https://hj.mypearsonsupport.com</u>.

Produced on 8/17/2022

The **OnDemand Student Report** is divided into three sections:

- Test Details contains the identifying information for the student.
- **Overall Performance** includes the "Speedometer" graphic, which shows the number of raw points the student earned and the student's support level, which is the most meaningful piece of information on the report. For example, the student attained a raw score of 9, indicating the student is in Level 1, and that **Strong Support May Be Needed**.

**Note:** Text is generic for each support level and not customized to an individual student's performance.

• **Reporting Concepts** are related items grouped to provide more information relative to a student's understanding of a concept. Teachers may wish to discuss student performance on reporting concepts with students and/or their parents.

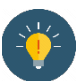

**Note:** Reporting concepts span a variety of difficulty levels, so the scores on different reporting concepts cannot be compared to each other.

#### Student Performance Item Level Reports

This report allows you to compare the support level assigned to individual students within a group and drill into individual student responses for students who may need additional help understanding a specific concept.

| Pearso   | nAccess <sup>nex</sup> |             |             |                      |          |                      |                |            | 0- <u>4</u> -         |
|----------|------------------------|-------------|-------------|----------------------|----------|----------------------|----------------|------------|-----------------------|
| A Home   | Setup Test             | ing Reports | Test Config | F O<br>Tools Support | 4        |                      |                |            |                       |
| Stud     | lent Pe                | rforma      | nce Ite     | em Level             |          |                      |                |            |                       |
| Filters  |                        | Clear Hid   | e Total Stu | dents Reported: 4    |          |                      |                | / A Print  | Displaying 25 *       |
| Organiza | ation Name *           |             | 0.000       |                      |          |                      |                |            |                       |
| Select o | one                    | ~           | Student     |                      |          | Test Name            |                | Test Date  | Classification        |
| Subject  |                        |             | GARFIEL     | D DISTRICT, Mrs S    | mith Gro | oup                  |                |            |                       |
| Select o | one                    | ~           | Arizona,    | Kalia W (12345678    | 90) 🚯    | Grade 03 ELA         | Show Responses | 10/01/2020 | Less Support Needed   |
| Test Nan | ne                     |             | Bismark     | John B (23489112     | 30) 🚯    | Grade 03 Mathematics | Show Responses | 10/15/2020 | Some Support Needed   |
| Select o | one                    | $\sim$      | Duluth, I   | Richard (546861511   | 8) 🚯     | Grade 03 Mathematics | Show Responses | 11/01/2020 | Strong Support Needed |
|          |                        |             | Tulsa, S    | usan (6151182347)    | 0        | Grade 05 Science     | Show Responses | 01/01/2021 | Some Support Needed   |
| Group    |                        |             |             |                      |          |                      |                |            |                       |

• Click the **1** to show a pop up containing the student's item level report.

| Student Code<br>5089999206 |                     | Tes<br>G                                     | t Name<br>rade 10 ELA               |                   | Subject<br>ELA        |                                      |                           |
|----------------------------|---------------------|----------------------------------------------|-------------------------------------|-------------------|-----------------------|--------------------------------------|---------------------------|
| PV BE DISTRIC              | T 500700 (500700)   | Sch<br>P                                     | ool<br>V BE SCHOOL 508 (            | 500700-508)       | Test Date<br>08/30/20 | 20                                   |                           |
| Question                   | Correct<br>Response | Student<br>Response                          | Performance                         | Points Earned     | Points Possible       | Standards                            | Reporting<br>Concepts     |
| arade 10 ELA               |                     |                                              | Some Support<br>May Be Needed       |                   |                       |                                      |                           |
| 1                          | A : B               | A : B                                        | ۲                                   | 2                 | 2                     | RL.9-10.1:RL.<br>9-10.2              | Literature                |
| 2                          | n/a                 | n/a                                          | ۲                                   | 2                 | 2                     | RL.9-10.1:RL.<br>9-10.2              | Literature                |
| 3                          | B : D               | B : C                                        | ۲                                   | 1                 | 2                     | RL.9-10.1:RL.<br>9-10.2:RL.9-10.3    | Literature                |
| 4                          | C : B               | C : A                                        | ۲                                   | 4                 | 2                     | RL.9-10.1:RL<br>9-10.3:RL.9-10.6     | Literature                |
| 5                          | B : C               | B : D                                        | ۲                                   | 1                 | 2                     | RI.9-10.1:L<br>9-10.4:RI.9-10.4      | Information               |
| 6                          | C : D               | A : A                                        | 0                                   | 0                 | 2                     | RI.9-10.1:RI.9-10.5                  | Information               |
| 7                          | A : D               | B : D                                        | 0                                   | 0                 | 2                     | RL9-10.1:RI.9-10.4                   | Information               |
| 8                          | C : AF              | C : A                                        | ۲                                   | 1                 | 2                     | RL9-10.1:RI.9-10.5                   | Information               |
| 9                          | n/a                 | n/a                                          | 0                                   | 0                 | 2                     | RL9-10.1:RI.9-10.2                   | Information               |
| 10                         | B : B               | A : A                                        | 0                                   | 0                 | 2                     | RI.9-10.1:RI.9-10.6                  | Information               |
|                            |                     |                                              |                                     |                   | 0                     | Correct Respons<br>Partially Correct | e<br>Response             |
|                            |                     |                                              |                                     |                   | 0                     | Incorrect Respon                     | 15-0                      |
|                            |                     |                                              |                                     |                   |                       | No Response Re<br>Response to a q    | ceived<br>uestion type of |
| eporting Conce             | pts Descriptions    |                                              |                                     |                   |                       | than single/multi                    | ple choice                |
|                            | le.                 | this monthing con                            |                                     |                   | and draw and          | daana foom madia                     | a information:            |
| nformation                 | te                  | oct. Students were<br>or Reading Information | asked to demonstration and Language | ate knowledge and | understanding of a    | subset of the Gra                    | de 9 standard             |
|                            | In                  | this reporting con                           | cept, students den                  | ionstrate compreh | ension and draw ev    | idence from readin                   | g literary text.          |

• Click the **Show Responses** link to view each item as it appeared to the student. Select the radio buttons to view the items with no response, the student's response, or the correct response.

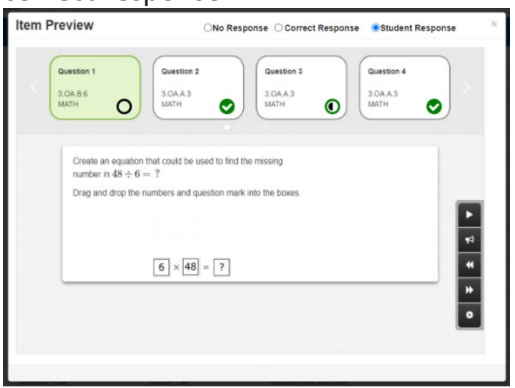

**Note:** Comparing the student's response to the correct response allows teachers to identify potential student misconceptions and adjust instruction, if necessary.

## **Classroom Reports**

#### **Results by Question Report**

This report has two different ways to view information: the question list (default view) and the student list.

#### Question List

The question list (default view) shows items in numerical order, along with the standard(s) to which each item is aligned, the reporting concepts the item is associated with, and the number and percentage of students who answered the item correctly, incorrectly, and partially correctly (for those items that are worth more than 1 point).

| Filters Clear H<br>Organization Name* | de Total Students | Reported 8   |                                                                    |         | e         | Print   |
|---------------------------------------|-------------------|--------------|--------------------------------------------------------------------|---------|-----------|---------|
| BIEDERMAN SCHOOL x *                  | Question          | Standards    | Reporting Concepts                                                 | Correct | Incorrect | Partial |
| Test Name"                            | Question 1 0      | 8 EE A 1 0   | Radicals, Integer Exponents, Proportional Relationships, and Lines | 1 (13%) | 7 (88%)   | 0 (0%)  |
| Algebra I x *                         | Question 2 0      | 8.EE.A.4 0   | Radicals, Integer Exponents, Proportional Relationships, and Lines | 6 (75%) | 2 (25%)   | 0 (0%)  |
| Form'                                 | Question 3 0      | 8.EE.A.2 0   | Radicals. Integer Exponents, Proportional Relationships, and Lines | 1 (13%) | 7 (88%)   | 0 (0%)  |
| English Y                             | Question 4 O      | 8.EE.A.2 0   | Radicals, Integer Exponents, Proportional Relationships, and Lines | 5 (63%) | 3 (38%)   | 0 (0%)  |
| Reporting Group                       | Question 5 0      | 8.EE.C.8.a O | Linear Equations                                                   | 1 (13%) | 7 (88%)   | 0 (0%)  |
| Select one or more                    | Question 6 O      | 8 EE.C.7.b 0 | Linear Equations                                                   | 1 (13%) | 7 (88%)   | 0 (0%)  |
|                                       | Question 7 0      | 8.EE.C.8.b 0 | Linear Equations                                                   | 1 (13%) | 7 (88%)   | 0 (0%)  |
| Show Students                         | Question 8 0      | 8.EE.C.8.a 0 | Linear Equations                                                   | 5 (63%) | 3 (38%)   | 0 (0%)  |
|                                       | Question 9 0      | 8.F.A.10     | Functions                                                          | 5 (63%) | 3 (38%)   | 0 (0%)  |
|                                       | Question 10 0     | 8.F.A.3 0    | Functions                                                          | 5 (63%) | 3 (38%)   | 0 (0%)  |

• Click the 1 next to the question to view the item. From the Item Preview, you can see the number and percentage of students who answered each question correctly. Item Preview

| Qu   | uestion 1                                                            | Question 2                          | Question 3 | Question 4 |
|------|----------------------------------------------------------------------|-------------------------------------|------------|------------|
| 1 (* | 13%)                                                                 | 6 (75%)                             | 1 (13%)    | 5 (63%)    |
| 8.8  | EE.A.1                                                               | 8 EE A.4                            | 8.EE A.2   | 8.EE.A.2   |
| M4   | ATH                                                                  | MATH                                | MATH       | MATH       |
|      | In the equation show $\frac{9^7}{9^8} = 9^2$<br>Enter your answer in | n, what is the value of<br>the box. | n?         |            |

• Click the 1 next to the standard to view the full text of the standards associated with the item.

#### Student List

The **Student List** displays individual student results by question for a single standard. Check **Show Students** to show the **Student List** view.

| Filters Clear Hide<br>Organization Name' | 8 EE 8.5 V Total Students         | Reported: 10 |            |            | Print Dis  | playing 25 |
|------------------------------------------|-----------------------------------|--------------|------------|------------|------------|------------|
| PV BE SCHOOL 507 (5                      | Student Name                      | Test Date    | Question 5 | Question 6 | Question 7 | Question 8 |
| Test Name'                               | Standard: 8.EE.B.5                |              | 6 (60%)    | 3 (30%)    | 5 (50%)    | 7 (70%)    |
| Algebra I x x                            | Arizona. StudentA (1234567890)    | 10/01/2020   | 0          | 0          | 0          | 0          |
| Form'                                    | Bismark, StudentB (2340911230)    | 10/15/2020   | ۲          | ۲          | ۲          | ۲          |
| English *                                | Duluth, StudentC (5468615118)     | 11/01/2020   | 0          | ۲          | ۲          | 0          |
| Reporting Group                          | Kansas, StudentD (9879878978)     | 01/01/2021   | 0          | 0          | •          | 0          |
| Bellevil adve de encles                  | Loveland, StudentE (7787555775)   | 10/15/2020   | •          | ۲          | ۲          | 0          |
| Show Students                            | Montana, StudentF (3456789012)    | 15/01/2020   | 0          | 0          | 0          | 0          |
|                                          | Queens, StudentG (4891123016)     | 10/15/2020   | •          | 0          | 0          | •          |
|                                          | Tulsa, StudentH (6151182347)      | 01/01/2021   | 0          | 0          | •          | 0          |
|                                          | Vermont, Studentl (8798789786)    | 01/01/2021   | •          | 0          | 0          | 0          |
|                                          | Washington, StudentJ (0787555775) | 10/15/2020   | •          | 0          | 0          | 0          |

To understand the icons in this report, please refer to this key:

| 0 | Correct Response           |
|---|----------------------------|
| ۲ | Partially Correct Response |
| 0 | Incorrect Response         |
|   | No Response Received       |